# 「むなかたNOW」 投稿手順書

#### 2025.01.16

Copyright© SCINEX CO, All Rights Reserved.

#### 宗像市わが街ポータル「むなかたNOW」 ー般投稿フォーム

■イベント情報

URL

https://www.citydo.com/prf/fukuoka/munakata/event/post/

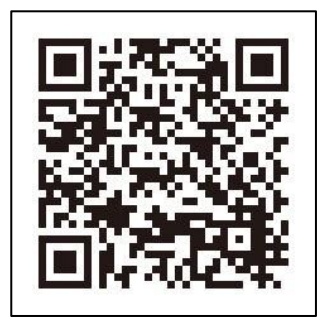

#### ■ おトク情報 (投稿手順書では「おすすめ情報」にあたる)

URL

https://www.citydo.com/prf/fukuoka/munakata/value/post/

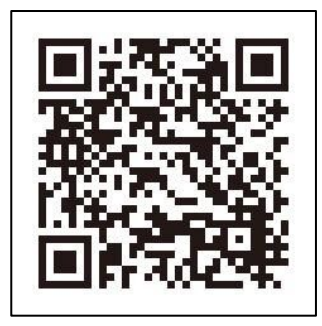

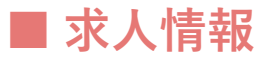

URL

https://www.citydo.com/prf/fukuoka/munakata/recruit/post/

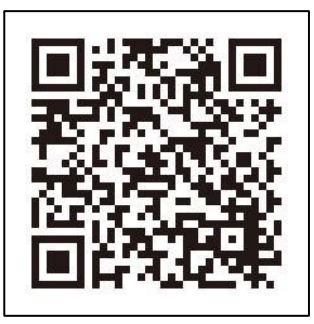

Copyright© SCINEX CO, All Rights Reserved.

| <u>1. 目次</u> ······1                  |
|---------------------------------------|
| <u>2. イベント情報 投稿方法</u> ······2         |
| <u>3.おすすめ情報 投稿方法</u> ······10         |
| <b>4. 求人情報 投稿方法</b> ······18          |
| <u>5. (サイト公開後) 投稿情報の削除・修正について</u> …25 |

■宗像市わが街ポータル「むなかたNOW」のコンテンツ名称表記は以下の通りです。
 ※下記3ページのコンテンツ内容に変更はありません。
 ・イベント情報 → < 変更なし >
 ・おすすめ情報 → おトク情報
 ・求人情報 → < 変更なし >

※ 投稿の表示について 運営事務局の対応時間(月曜〜金曜9時〜17時)にご投稿・ご依頼いただいたものは、 最大5営業日以内にチェックを行い、反映させていただいております。 対応時間外にご投稿いただいたものや、投稿内容によっては、対応にお時間をいただ く場合がありますのでご了承ください)。

## 2. イベント情報 投稿方法 投稿フォーム

|                       | イベント情報投稿フォーム<br>地域のおまつりやサークルの発表会、市民スポーツの大会など、<br>〇〇市で開催予定のイベント情報を投稿してください。                                                                                                    |
|-----------------------|----------------------------------------------------------------------------------------------------|
| ※必須 イベント名称            | OO工業株式会社 × △△総業株式会社 会社合同説明会!                                                                                                    |
| <mark>፠必须</mark> 開催場所 | ◇◇公民館 1F 多目的ホール                                                                                                    |
| <u>∗∞须</u> 開催期間       | 掲載用 令和5年3月1日<br>開始日 2023 年 1 月 1 日 ~ 終了日 2023 年 3 月 1 日<br>※「開始日」「終了日」は掲載順や掲載期間の設定に使用し、サイントは表示されません                                                                                                    |
| ※必須 事前申し込み            | ○ <sup>未定</sup> ● 要事前申込 ○ 』「開始日」「終了日」はイベント情報一覧<br>の掲載順に使用します。                                                                                                    |
| ※必須 イベントカテゴリ          | <ul> <li>● t≥t-</li> <li>○ Bx</li> <li>○ Bx</li> <li>○ A種発表会</li> <li>※投稿の審査承認後、即時で掲載され<br/>ます。</li> </ul>                                                                                                    |
| 任意参加費用                | なし<br>入力できる情報については可能な限り<br>ご記載いただくと見やすくなります。<br>詳細が書かれたチラシ等を添付してい<br>ただければ、フォームに記入していただ                                                                                                    |
| 任意参加方法                | くのは必須事項のみで問題ございませ<br>下記の「詳細やホームページはごちらか<br>(午前・午後の部で定員に達した場合<br>当日は運転免許証や学生証など、身分に、このよび、自分に、このよび、自分に、このよび、このよび、このよび、このよび、このよび、このよび、このよび、このよび |
|                       | // // // // // // // // // // // // //                                                                                                    |
| 任意 対象者                | 現在求職中の方、転職を考えている方                                                                                                    |
|                       | ※イベントの対象者に制限や条件がある場合は、具体的に記入してください                                                                                                    |
|                       |                                                                                                    |

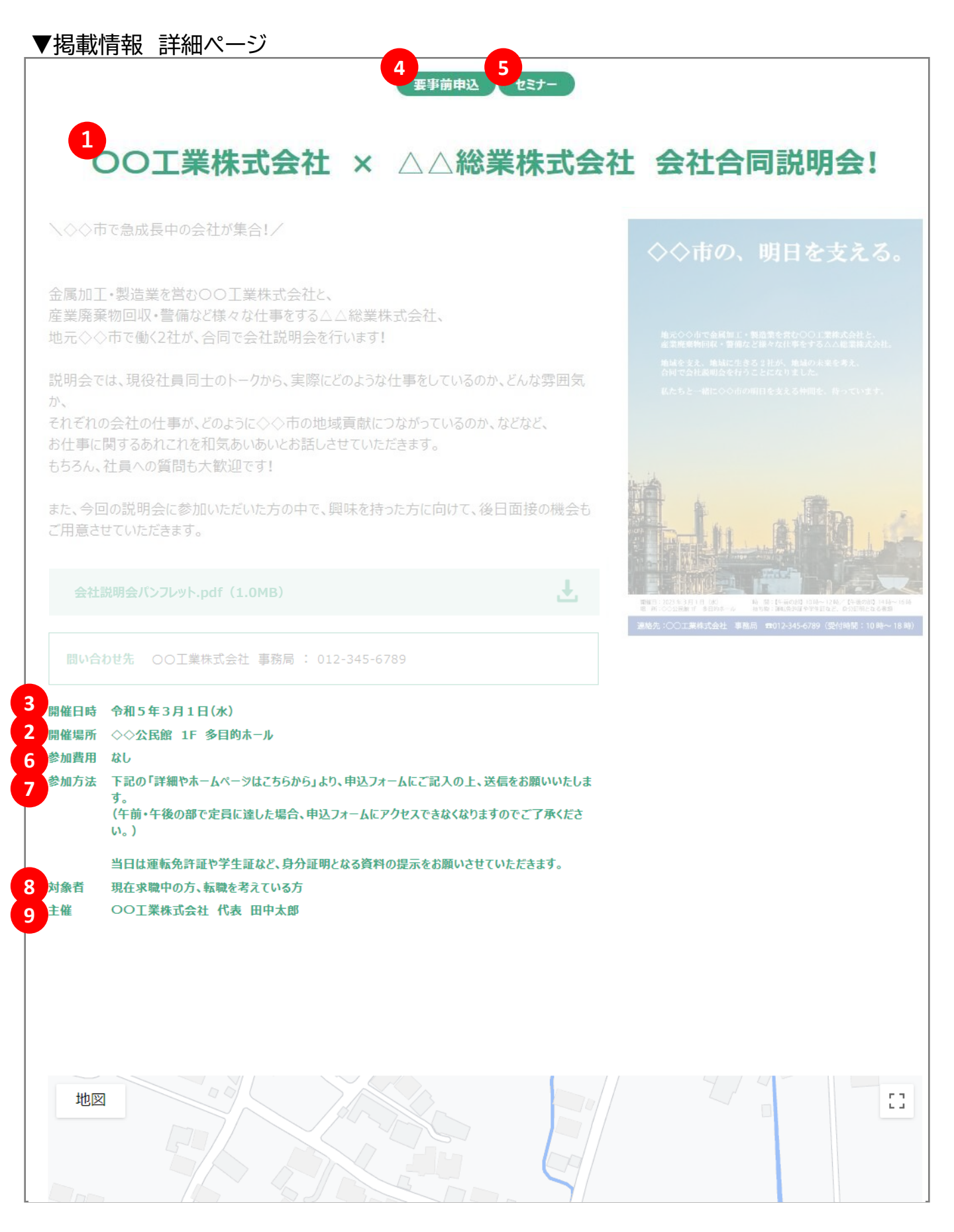

## 2. イベント情報 投稿方法 投稿フォーム

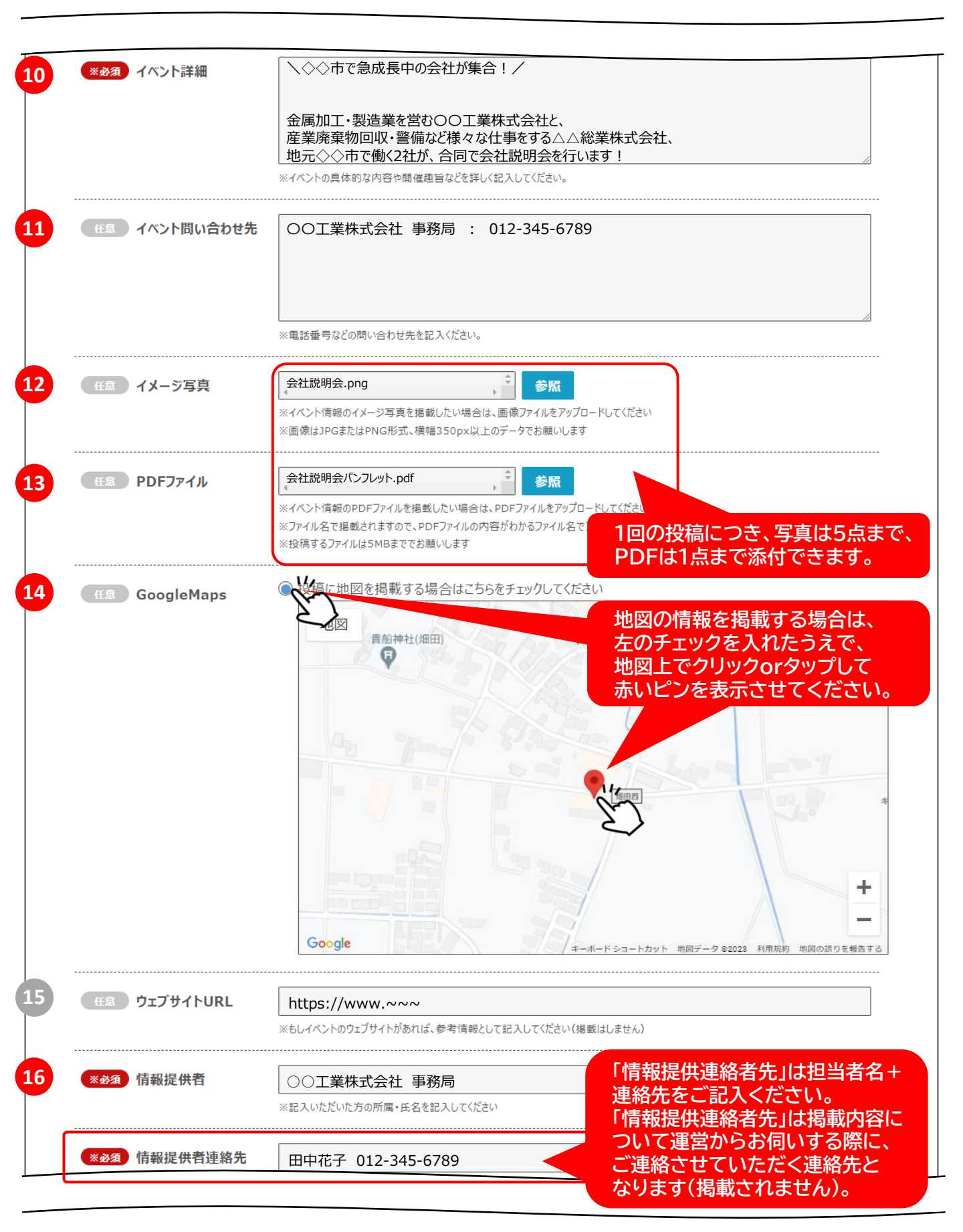

## 2. イベント情報 投稿方法 投稿された情報のイメージ

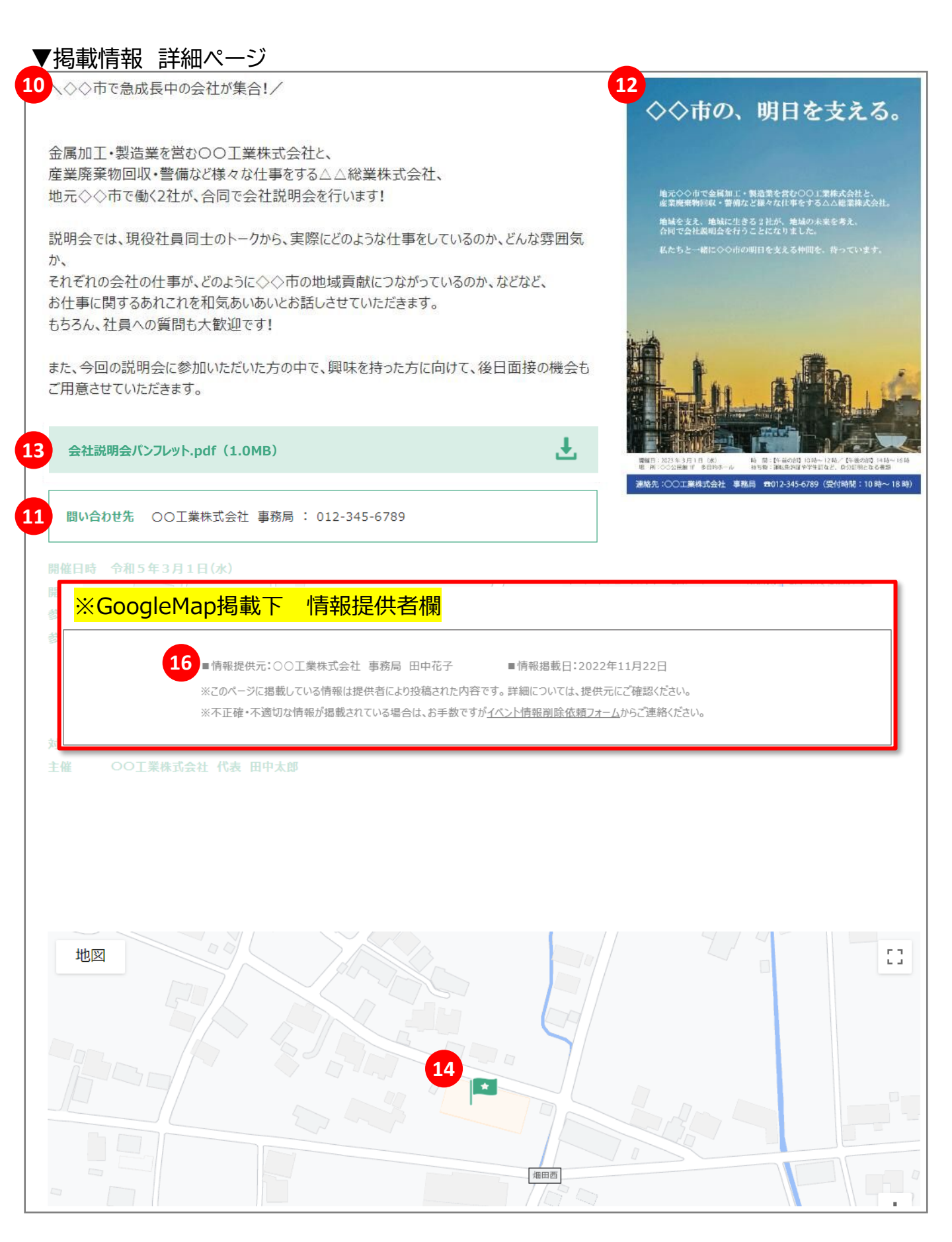

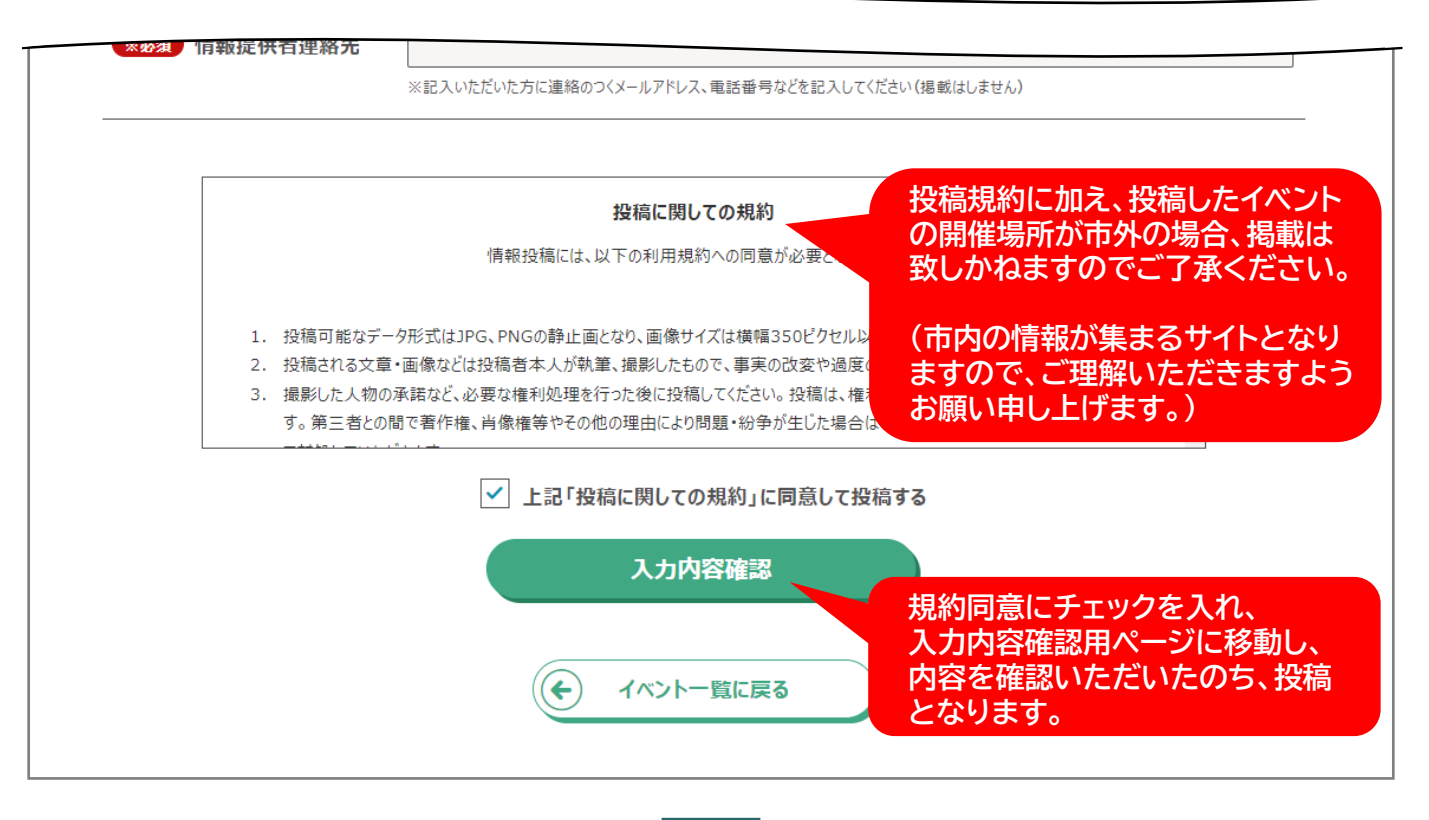

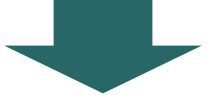

投稿いただいた内容を運営がチェック(誤字脱字・日時の曜日違い等チェック)したのち、 情報掲載となります。

※運営事務局の対応時間(月曜~金曜9時~17時)にご投稿・ご依頼いただいたものは、 <u>最大5営業日以内にチェックを行い、反映</u>させていただいております。 対応時間外にご投稿いただいたものや、投稿内容によっては、対応にお時間をいただく 場合がありますのでご了承ください)。

※万が一対応されていないものがありましたら、お手数をおかけしますが下記のメール アドレスにご連絡いただけますと幸堪です。 wagamachi-info@scinex.jp(株式会社サイネックス運営事務局)

サイト公開後の投稿削除・修正につきましては、巻末ページをご確認ください。

#### ▼画像を複数枚投稿いただいた場合の表示について

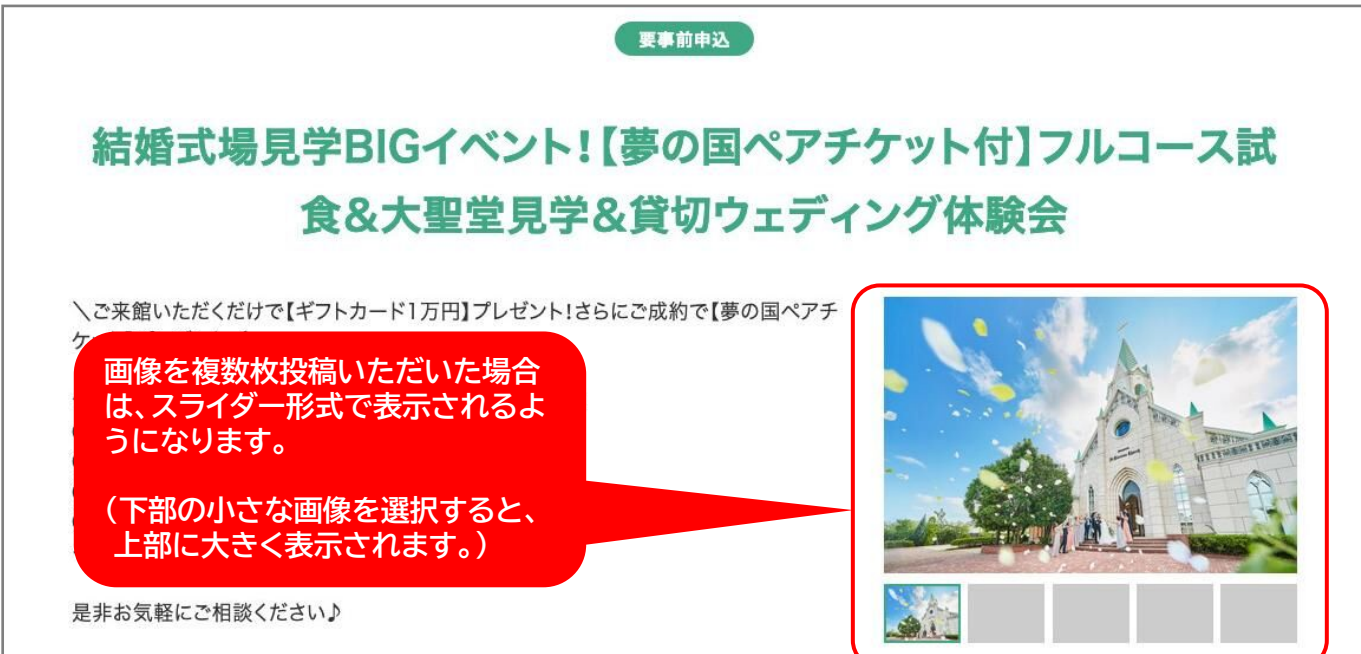

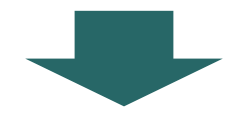

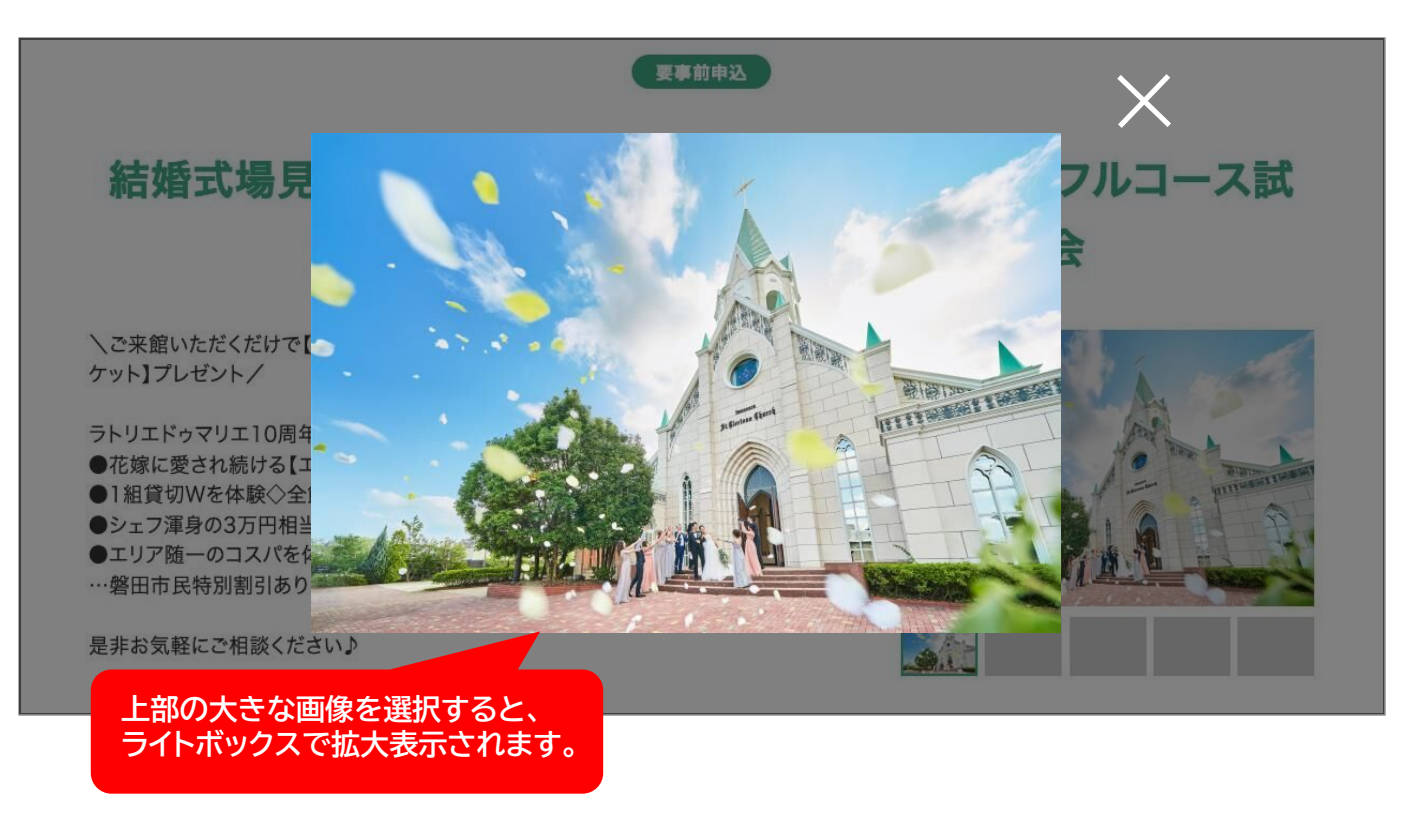

# 2. イベント情報 投稿方法 投稿事例紹介

#### 投稿事例

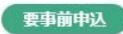

#### 鋳造体験工房Caster Home 10月の体験開催日 🔆

今年の6月にOPENした「鋳造体験工房Caster Home」にて、本格的な鋳物作りの体験をご 案内します! 砂を使用した鋳型(いがた)作り、型バラシ、ヤスリがけ、刻印打ちまでを行っていただきます。 席数に限りがございますので、お早めにご予約ください! ぜひ、ご来店お待ちしております ≫

※スズの流し込みはスタッフが対応させていただきます。

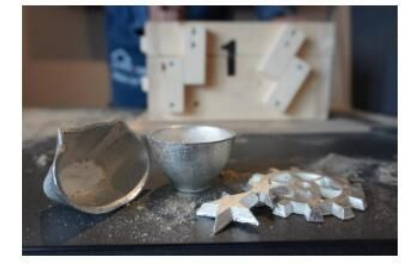

問い合わせ先 電話番号:090-6220-9688

 開催日時 10月21日(土) 14:00~16:00
 開催場所 鋳造体験工房Caster Home
 参加海用 ●体験代 署置き(2ヶ) 3,000円 コースター 4,000円 か近 4,000円 がちょこ 5,000円
 参加方法 鋳造体験工房Caster Home 予約サイトよりご予約をお願いします。 https://www.caster-home.com/
 対象者 一人での体験は10歳以上からとなります。 10歳以下のお子様は保護者の方とペアで体験していただけます。

主催 大洋産業 株式会社

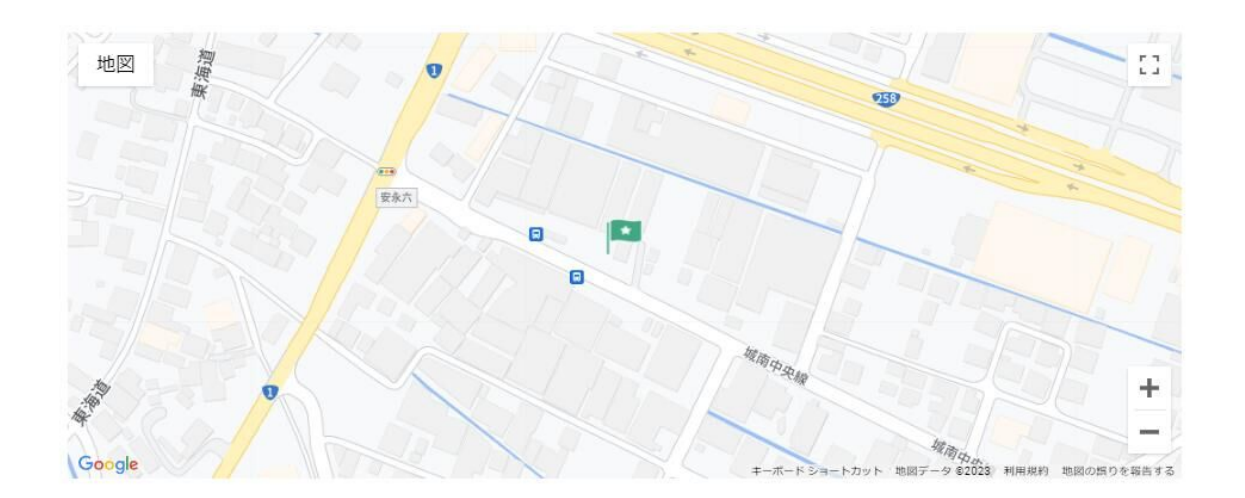

■情報提供元:大洋産業㈱ 経営企画部 鈴木
 ■情報掲載日:2023年10月02日
 ※2のページに掲載している情報は提供者により投稿された内容です。詳細については、提供元にご確認ください。
 ※不正確・不適切な情報が掲載されている場合は、お手数ですが<u>イベント情報削除依頼フォーム</u>からご連絡ください。

## 2. イベント情報 投稿方法 投稿事例紹介

| カテゴリ                         | <ul> <li>□ セミナー</li> <li>□ スポーツ</li> <li>□ その他</li> </ul> | <ul> <li>□ 展示会</li> <li>□ 音楽</li> </ul> | 販売会 []<br>各種発表会 [        | ] 交流会<br>] 伝統行事 |
|------------------------------|-----------------------------------------------------------|-----------------------------------------|--------------------------|-----------------|
| キーワード                        | 鋳造                                                        |                                         |                          |                 |
|                              |                                                           | Q、イベント情報を検索する                           |                          |                 |
| 令和7年2月3<br>(月) 13:3(<br>5:00 | 日<br>0~1 東季前中込<br>せミナー                                    | ハローワーク桑名 助成金セミナー                        | ر-D                      | ーク桑名 会議室        |
| 10月21日(土)<br>00~16:00        | 14: 要事前申込                                                 | 鋳造体験工房Caster Home 10月の                  | )体験開催日 🔶 🥼 → 胡造体<br>Home | 験工房Caster       |
| 2025年2月16<br>(日)             | 日 NEW<br>要事前申込<br>音楽                                      | プラザフォークライブ202                           | 光精工                      |                 |
|                              |                                                           |                                         |                          |                 |

#### 3.おすすめ情報 投稿方法 投稿フォーム

| ▼おすす  | - め情報投稿フォ                                      |                                                | PC版画面)                                                                                                    |
|-------|------------------------------------------------|------------------------------------------------|----------------------------------------------------------------------------------------------------|
|       |                                                | đ                                              | すすめ情報投稿フォーム<br>お店のセールやキャンペーン、地元だけの豆知識など、<br>〇〇市に関するお得な情報を投稿してください。                                                                 |
| 1 🛛   | <b>剤</b> おすすめ情報タイトル                            | 「けんし                                           | 」、ちゃんと受けていますか?                                                                                                    |
| 2 ##  | <ul><li>主催者・店舗・<br/>会場名等</li></ul>             | 00病                                            | 完                                                                                                    |
| 3 *** | <b>須</b> 情報有効期限の有無                             | <ul> <li>有効其<br/>掲載用</li> <li>開始日</li> </ul>   | 限あり 〇 有効期限なし<br>令和 5 年 3 月 1 日<br>2023 年 1 月 1 日 ~ 終了日 2023 年 3 月 1 日                                                              |
| 4     | <b>須</b> 情報種別                                  | ※「開始日」<br>〇 クーポ<br>〇 豆知調                       | 「 <sup>操了日」は掲載順や掲載期間の設定に使用しサイト<br/>→ ○サービス・セール<br/>→ ○その他<br/>※投稿の審査承認後、即時で掲載され</sup>                                              |
| 5 *** | <b>須</b> 情報カテゴリ                                | <ul><li>○ 飲食・</li><li>○ 商売・</li></ul>          | 生活雑貨 ○ 住宅・教育     ます。       経営 ○ おすすめ     ○ 便利・お役立ち ○ その他                                                                           |
| 6 *** | <ul> <li>1 情報詳細</li> <li>1 情報問い合わせ先</li> </ul> | こんに<br>突然で<br>か?<br>"健診<br>*おすすめ情              | 5は、OO病院院長のOOで<br>すが皆さん、病院で受けられ<br>"は健康診断の略で、会社に<br>戦の具体的な内容を詳しく記入して休<br>112-345-6789                                               |
|       |                                                | ※電話番号                                          | などの問い合わせ先を記入ください。                                                                                                    |
| 8 #1  | ● イメージ写真                                       | けんしんイ.<br>************************************ |                                                                                                    |
| 9 #\$ | PDFファイル                                        | けんしんに<br>マイベント情<br>※ファイル名<br>※投稿するこ            | DUT.pdf<br>参照<br>線のPDFファイルを掲載したい場合は、PDFファイルをアップロータレス(だき)<br>環想載されますので、PDFファイルの内容がわかるファイル名で<br>アイルは5MBまででお願いします<br>アイルは5MBまででお願いします |

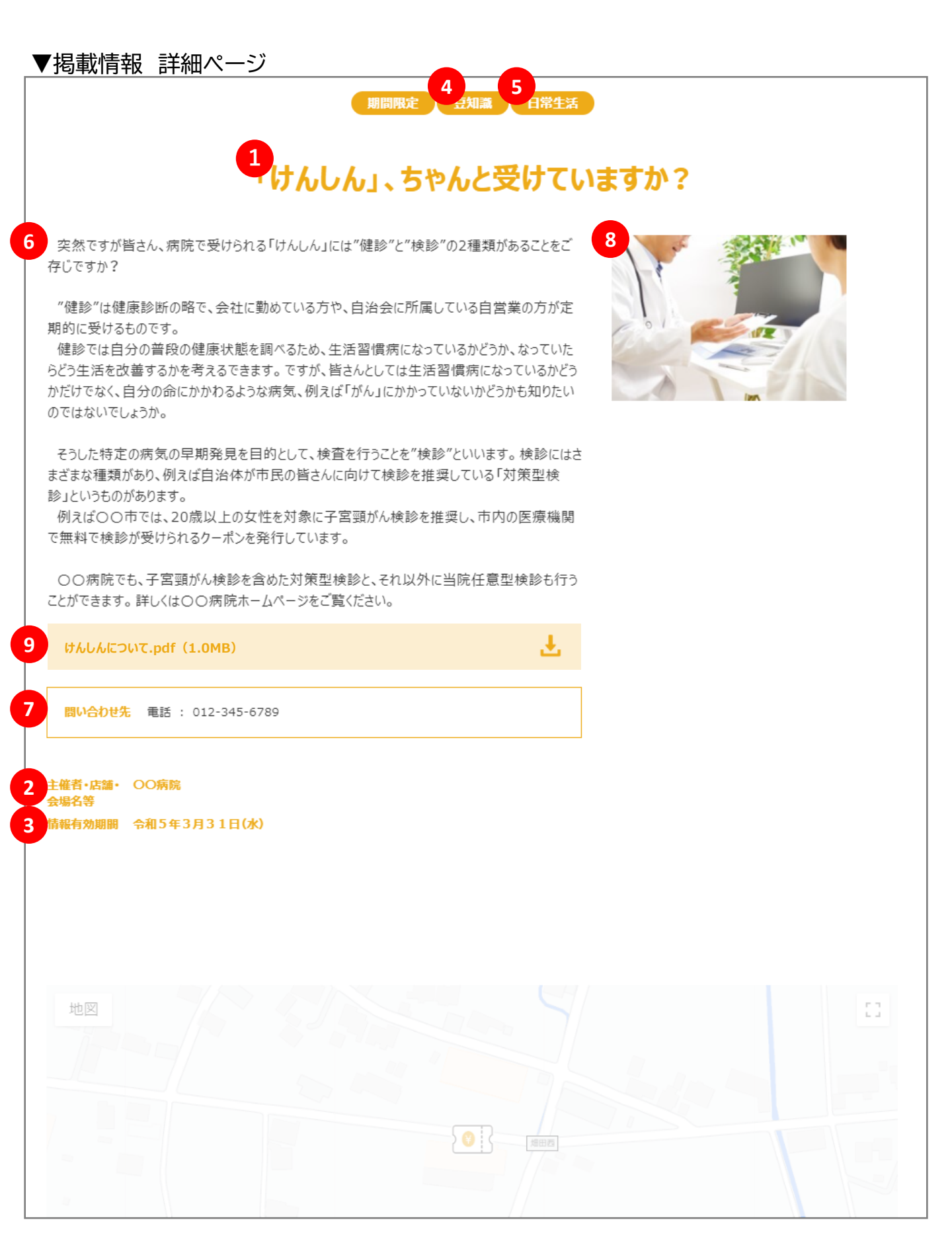

| GoogleMaps CoogleMaps CoogleMaps NUMPERAGE NUMPERAGE |              | ※投稿するファイルは5MBまででお願いします                                           |                                                                                                    |
|----------------------------------------------------------------------------------------------------|--------------|------------------------------------------------------------------|----------------------------------------------------------------------------------------------------|
| Google       エーボードショートカット 地図データ 62023 利用規約 地図の進出         **203 情報提供者       〇〇病院 院長         **記入いただいた方の所属・氏名を記入してください       「情報提供連絡者先」は掲載                                                                                                    | E GoogleMaps | ● 「「「」」「」」「」」「」」「」」「」」「」」「」」「」」「」」「」」「」」「                        | Cください<br>地図の情報を掲載する場合は、<br>左のチェックを入れたうえで、<br>地図上でクリックorタップして<br>赤いピンを表示させてください                                                    |
|                                                                                                    | ※必須 情報提供者    | Google<br>OO病院 院長<br>※記入いただいた方の所属・氏名を記入してください<br>OO 012-345-6789 | +-ボ-ドショートカット 地岡データ 02023 利用規約 地岡の通りを報告す<br>「情報提供連絡者先」は担当者名<br>連絡先をご記入ください。<br>「情報提供連絡者先」は掲載内容<br>ついて運営からお伺いする際に<br>ご連絡させていただく連絡先と |

#### 3.おすすめ情報 投稿方法 投稿された情報のイメージ

#### ▼掲載情報 詳細ページ

#### のではないでしょうか。

そうした特定の病気の早期発見を目的として、検査を行うことを"検診"といいます。検診にはさ まざまな種類があり、例えば自治体が市民の皆さんに向けて検診を推奨している「対策型検 診」というものがあります。

例えば〇〇市では、20歳以上の女性を対象に子宮頸がん検診を推奨し、市内の医療機関 で無料で検診が受けられるクーポンを発行しています。

○○病院でも、子宮頸がん検診を含めた対策型検診と、それ以外に当院任意型検診も行う ことができます。詳しくは○○病院ホームページをご覧ください。

けんしんについて.pdf (1.0MB)

主催者・店舗・ OO病院 会場名等 情報有効期間 令和5年3月31日(水)

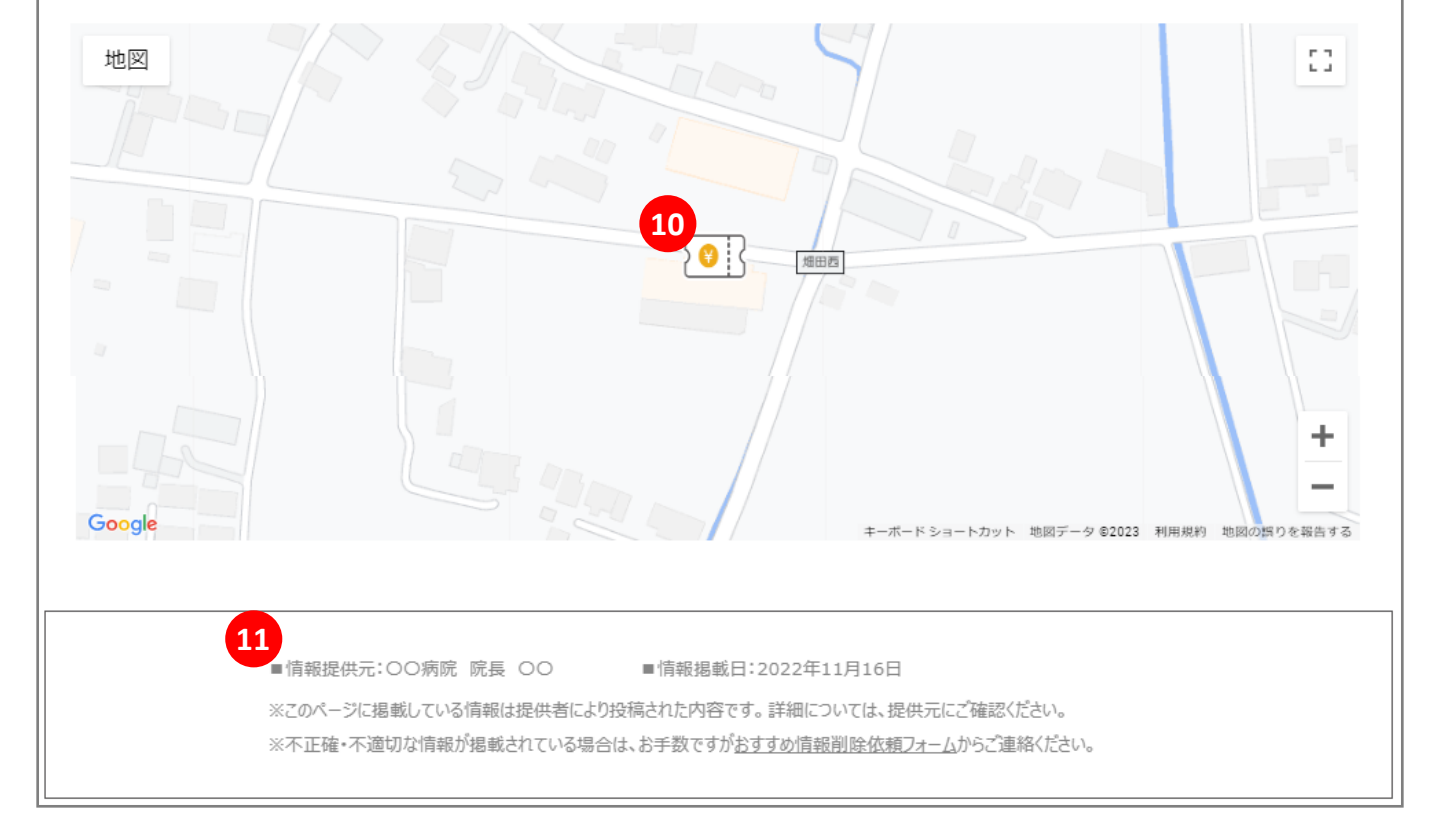

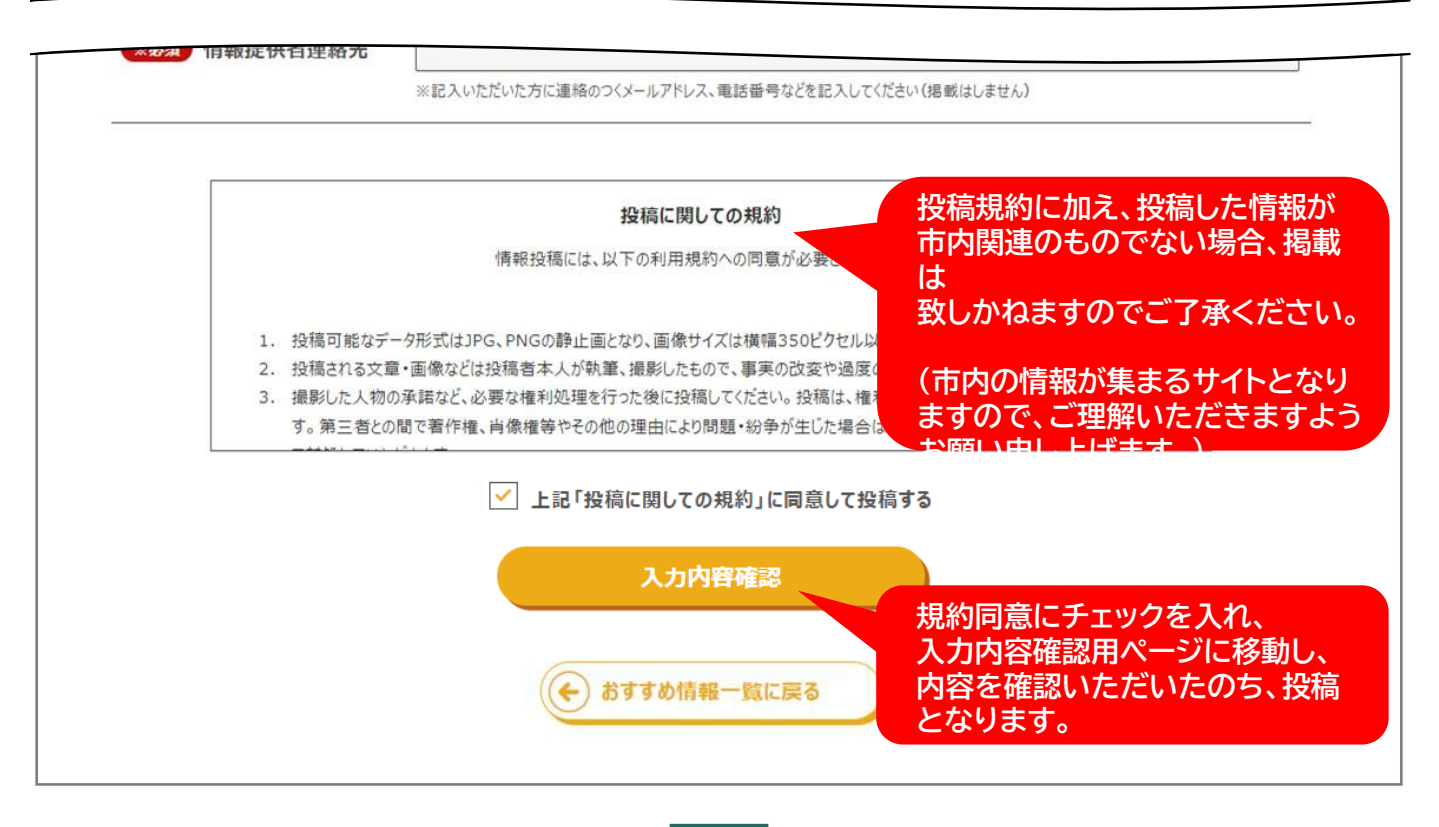

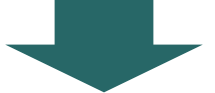

投稿いただいた内容を運営がチェック(誤字脱字・日時の曜日違い等チェック)したのち、 情報掲載となります。

※運営事務局の対応時間(月曜~金曜9時~17時)にご投稿・ご依頼いただいたものは、 <u>最大5営業日以内にチェックを行い、反映</u>させていただいております。 対応時間外にご投稿いただいたものや、投稿内容によっては、対応にお時間をいただく 場合がありますのでご了承ください)。

※万が一対応されていないものがありましたら、お手数をおかけしますが下記のメール アドレスにご連絡いただけますと幸堪です。 wagamachi-info@scinex.jp(株式会社サイネックス運営事務局)

サイト公開後の投稿削除・修正につきましては、巻末ページをご確認ください。

#### ▼画像を複数枚投稿いただいた場合の表示について

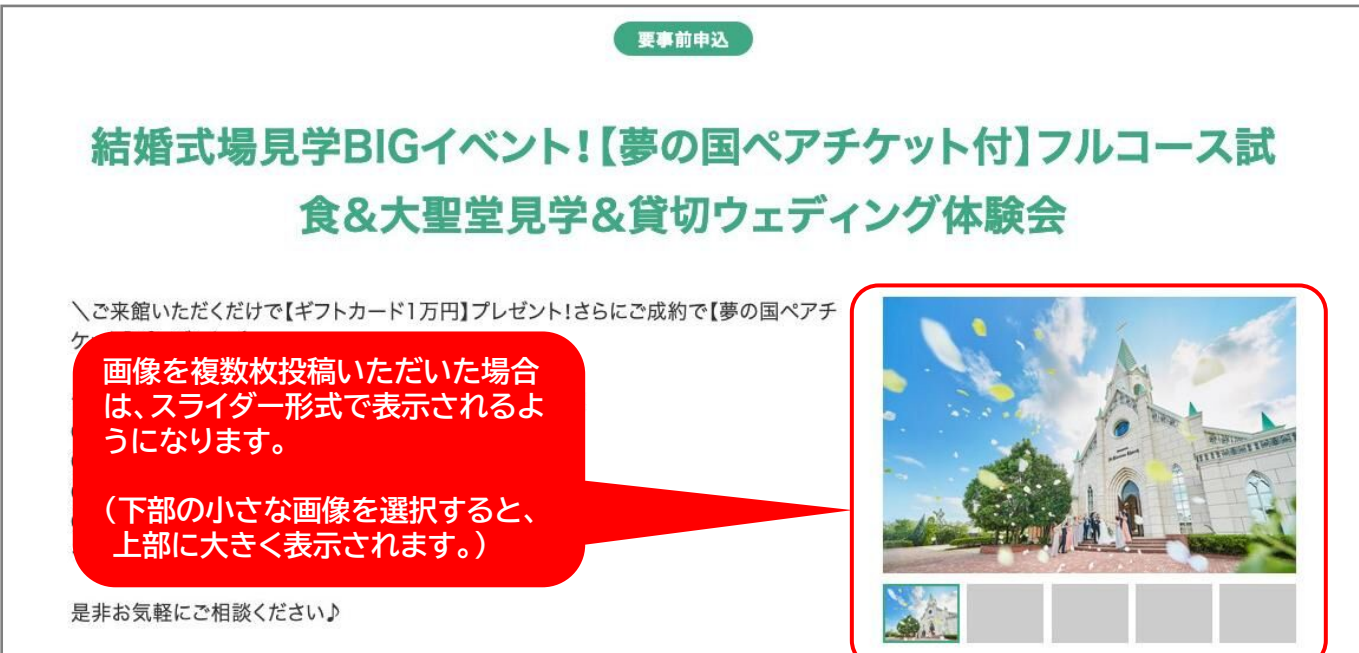

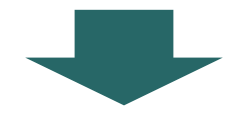

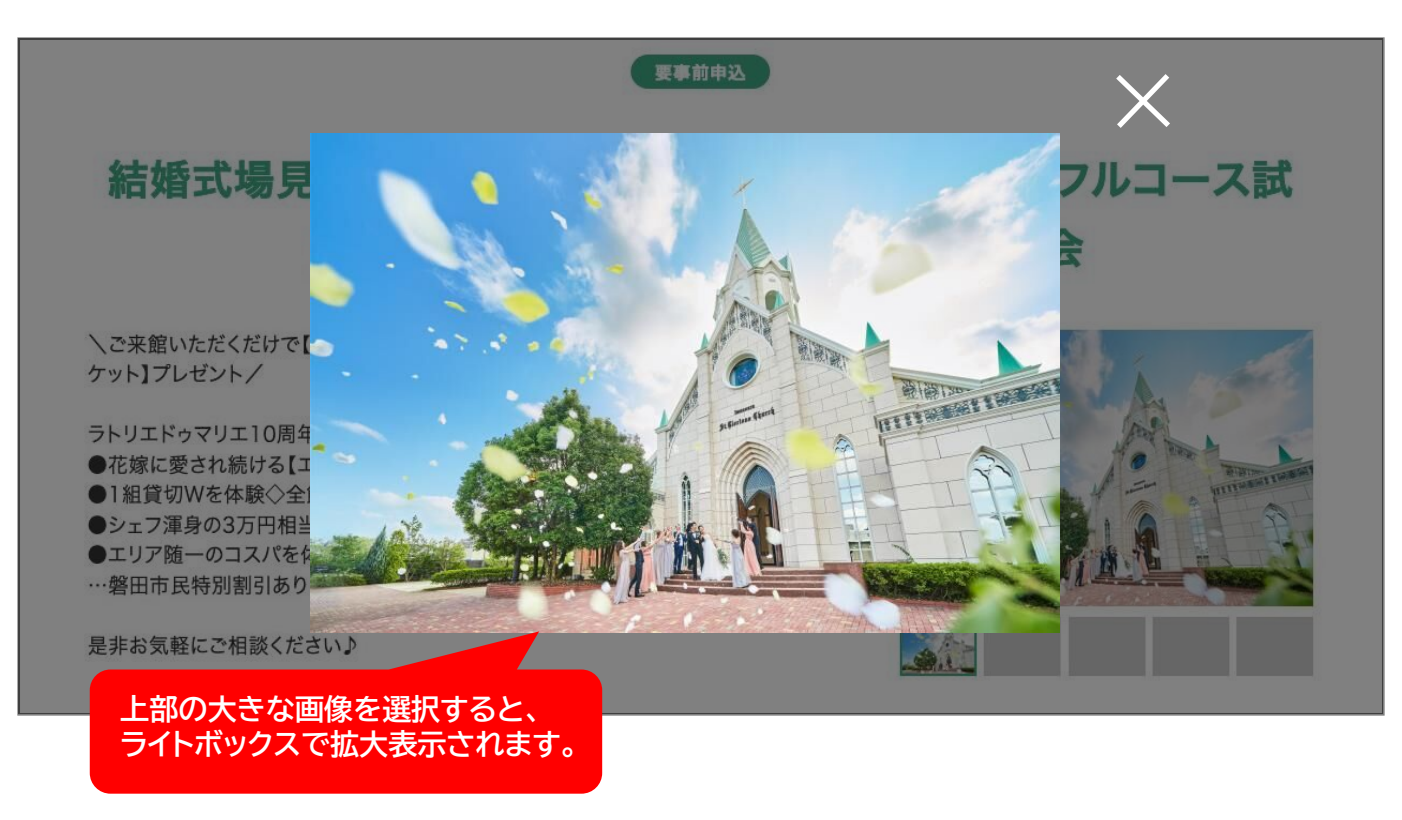

#### 3.おすすめ情報 投稿方法 投稿事例紹介

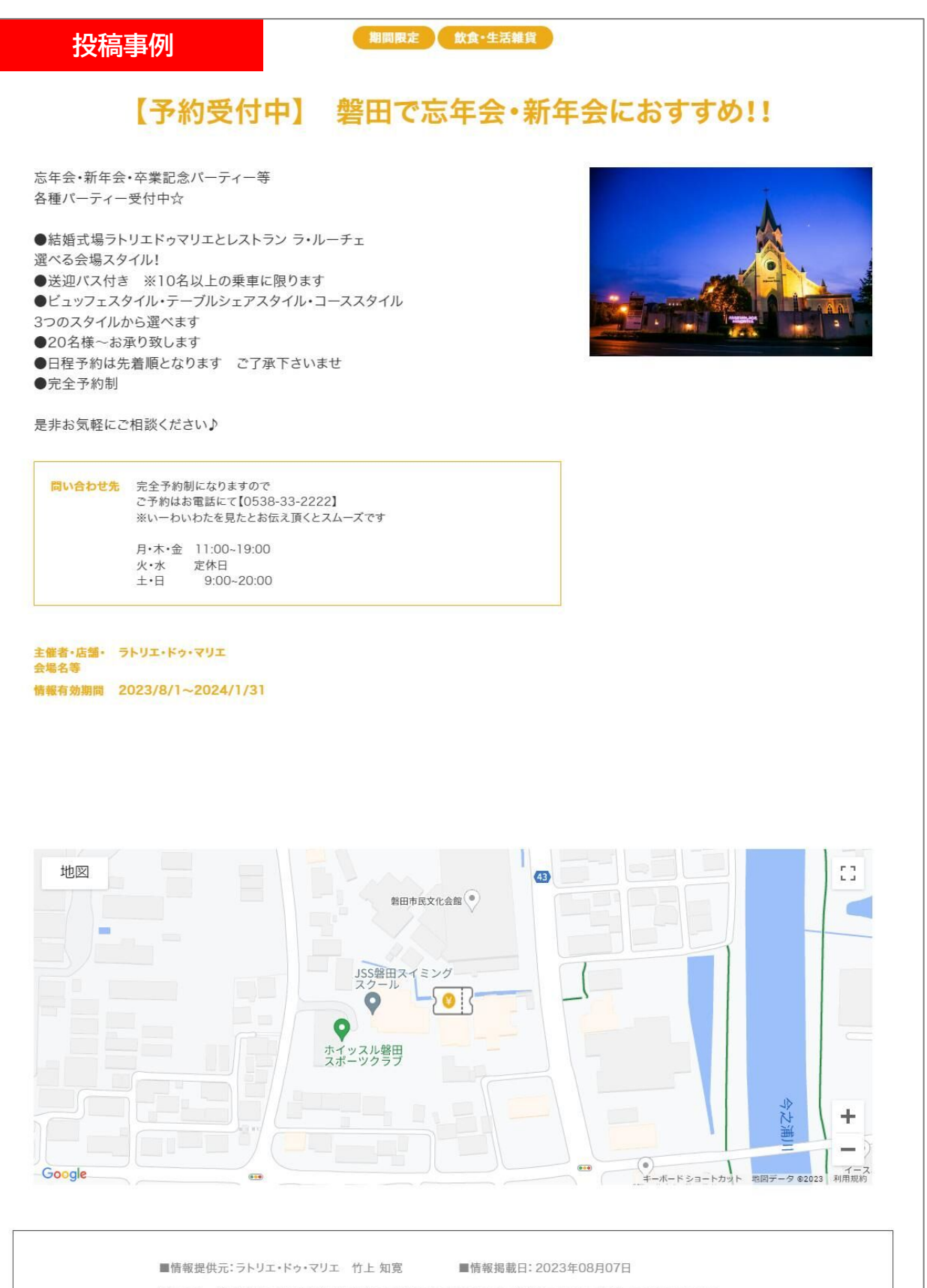

※このページに掲載している情報は提供者により投稿された内容です。詳細については、提供元にご確認ください。
※不正確・不適切な情報が掲載されている場合は、お手数ですが<u>おすすめ情報別除依頼フォーム</u>からご連絡ください。

## 3.おすすめ情報 投稿方法 投稿事例紹介

| 投稿-<br><sup>情報種別</sup> | - 覧 - 読頁 - 読頁 - 読頁 - その他 - 飲食・生活雑貨 - 日常生活 - 日常生活                                                                                                    | <ul> <li>□ サービス・セール</li> <li>□ 補助・助成</li> <li>□ 住宅・教育</li> <li>□ 商売・経営</li> </ul>                                                                        | <ul> <li>□ ポイント</li> <li>□ 豆知識</li> <li>□ 遊び・体験</li> <li>□ おすすめ</li> </ul> | <ul> <li>□ 節約</li> <li>□ 特集記事</li> <li>□ 交流・学習</li> <li>□ 便利・お役立ち</li> </ul> |   |
|------------------------|----------------------------------------------------------------------------------------------------|----------------------------------------------------------------------------------------------------|----------------------------------------------------------------------------|------------------------------------------------------------------------------|---|
| キーワード                  | その他                                                                                                    |                                                                                                    | $\supset$                                                                  |                                                                              |   |
|                        |                                                                                                    | Q äjjöhääek                                                                                                    | 漆する                                                                        |                                                                              |   |
| 期期限定                   |                                                                                                    | "2025磐田市観光大使"募集                                                                                                    | 磐田市                                                                        | 観光協会 情報登録<br>2024年12月18日                                                     |   |
| 期間限定飲                  | 食•生活雜貨                                                                                                    | 【予約受付中】 磐田で忘年会・新4<br>め!!                                                                                                    | F会におすす ラトリコ<br>竹上 知                                                        | E・ドゥ・マリエ 情報登録<br>1寛 2023年08月071                                              | • |
| 磐<br>田<br>市            |                                                                                                    | こどもの居場所づくり支援事業助                                                                                                    | 磐田市<br>金の創設 来課 こ<br>中川                                                     | こども部 こども未 情報登録<br>こども政策グループ 2024年06月05日                                      |   |
|                        | ③べる会職スタイル↓ ●送いてみ有き 当:1 ●ビニッフェスタイル・<br>3つのスタイルから選び ●ごさ様・おお気軽(ご相談) ●ごさ様・おお気軽(ご相談) ●ごさ様のはたま間範 ●ごうな様・お気軽(ご相談) ■になります。 ■に、 ●ビージャンクト・ ●ビージャンクト・ ●ビージャンクージャンクージャンクト・ ●ビージャンクト・ ●ビージャンクト・ ●ビージャンクト・ ●ビージャンクト・ ●ビージャンクト・ ●ビージャンクト・ ●ビージャンクト・ ●ビージャンクト・ ●ビージャンクト・ ●ビージャンクト・ ●ビージャンクト・ ●ビージャンクト・ ●ビージャンクト・ ●ビージャンクト・ ●ビージャンクト・ ●ビージャンクト・ ●ビージャンクト・ ●ビージャンクト・ ●ビージャンクト・ ●ビージャンクト・ ●ビージャンクト・ <p< th=""><th>0名以上の重要に取ります<br/>テーブルシェアスタイル・コーススタイル<br/>くます<br/>こなります ご了承下さいませ<br/>ださい♪<br/>FRMになりますので<br/>PMEのなすので<br/>PMEなりますので<br/>PMEなりますので<br/>1100-1900<br/>変形目<br/>900-2000</th><th></th><th></th><th></th></p<> | 0名以上の重要に取ります<br>テーブルシェアスタイル・コーススタイル<br>くます<br>こなります ご了承下さいませ<br>ださい♪<br>FRMになりますので<br>PMEのなすので<br>PMEなりますので<br>PMEなりますので<br>1100-1900<br>変形目<br>900-2000 |                                                                            |                                                                              |   |
|                        | 1월종-5월<br>1985년<br>1985년 1월82 2023년<br>地田                                                                                                    | Рэттуд<br>ул-2024/1/31<br>Кощал ( 2 27<br>С 2025)<br>Кощал ( 2 27<br>С 2025)<br>Катара ( 2 27<br>С 2025)<br>Катара ( 2 27)<br>С 2025)                    |                                                                            | 30                                                                           |   |
|                        | Google                                                                                                    |                                                                                                    | • • •                                                                      | 1 NRT-9 2022 HITE                                                            |   |

|                     | דוע      | 求人情報投稿フォーム<br>バイトやパート従業員から正社員まで、OO市での求人情報を投稿してください。<br>サークルなどのメンバー募集にも活用いただけます。                                                                                                    |
|---------------------|----------|----------------------------------------------------------------------------------------------------|
| ※必須                 | 募集主      | 【事務職募集】〇〇建業株式会社 事務局                                                                                                    |
| <b>※必須</b>          | 募集職種     | 事務職                                                                                                    |
| <b>※必須</b>          | 募集期限     | 2023 年 3 月 1 日                                                                                                    |
| ※必須                 | 求人区分     | ● フルタイム ○パート ○季節求人 ○その他<br>※サークルなどのメンバー募集を行う場合は「その他」をお選びください                                                                                                    |
| ※资須                 | 雇用形態     | <ul> <li>● 正社員</li> <li>○ アルバイト・パート</li> <li>○ その他</li> <li>※サークルなどのメンバー募集を行う場合は「その他」をお選びください</li> </ul>                                                                                                    |
| * <b>必</b> 須        | 給与       | <ul> <li>○時給</li> <li>○日給</li> <li>○月給</li> <li>○その他</li> <li>*給与(賃金)が発生しない募集の場合は「その他」をお選びください</li> <li>190,000円~210,000円</li> <li>*給与の詳細をご記入ください</li> <li>*給与の詳細をご記入ください</li> <li>*給与の詳細をご記入ください</li> </ul>                                                                                                    |
| ※必須                 | 場所       | OO市□□町1-2-3<br>※代表的な就業場所・活動場所の住所を町名まで記入ください                                                                                                    |
| <b>*</b> & <b>%</b> | 内容       | <ul> <li>主に下記の業務を行っていただきます。</li> <li>・受付業務         <ul> <li>・う付業務                 ・請求業務                 ・月末の請求業務                 ・理話対応等                 </li> <li>*具体的な仕事内容・活動内容を記入ください。</li> <li>*目にかなりますが、                 </li> <li>・注動内容・活動内容を記入ください。</li> <li>・注意</li> <li>・注意</li> <li>・注意</li> <li>・注意</li> <li>・注意</li> <li>・注意</li> <li>・注意</li> <li>・注意</li> <li>・注意</li> <li>・注意</li> <li>・注意</li> <li>・注意</li> <li>・注意</li> <li>・注意</li> <li>・注意</li> <li>・注意</li> <li>・注意</li> <li>・注意</li> <li>・注意</li> <li>・注意</li> <li>・注意</li> <li>・注意</li> <li>・注意</li></ul></li></ul> |
| 任意                  | 求人問い合わせ先 | OO建業株式会社 事務局<br>012-345-6789 内容」に求人サイトのURLを記載し、そちらに<br>誘導するでも問題ありません。                                                                                                    |
| 任意                  | その他      | <ul> <li>□ 急募</li> <li>□ 書類選考なし</li> <li>□ 社員登用あり</li> <li>□ シニア採用</li> <li>□ 短期OK</li> <li>□ 在宅OK</li> <li>□ マイカー通勤可</li> <li>□ 通勤手当あり</li> <li>□ 交通費支給</li> <li>□ 転勤なし</li> <li>□ フレックス制度あり</li> <li>□ 残業なし</li> <li>□ 社員寮あり</li> <li>□ 住宅手当あり</li> </ul>                                                                                                    |

▼掲載情報 詳細ページ

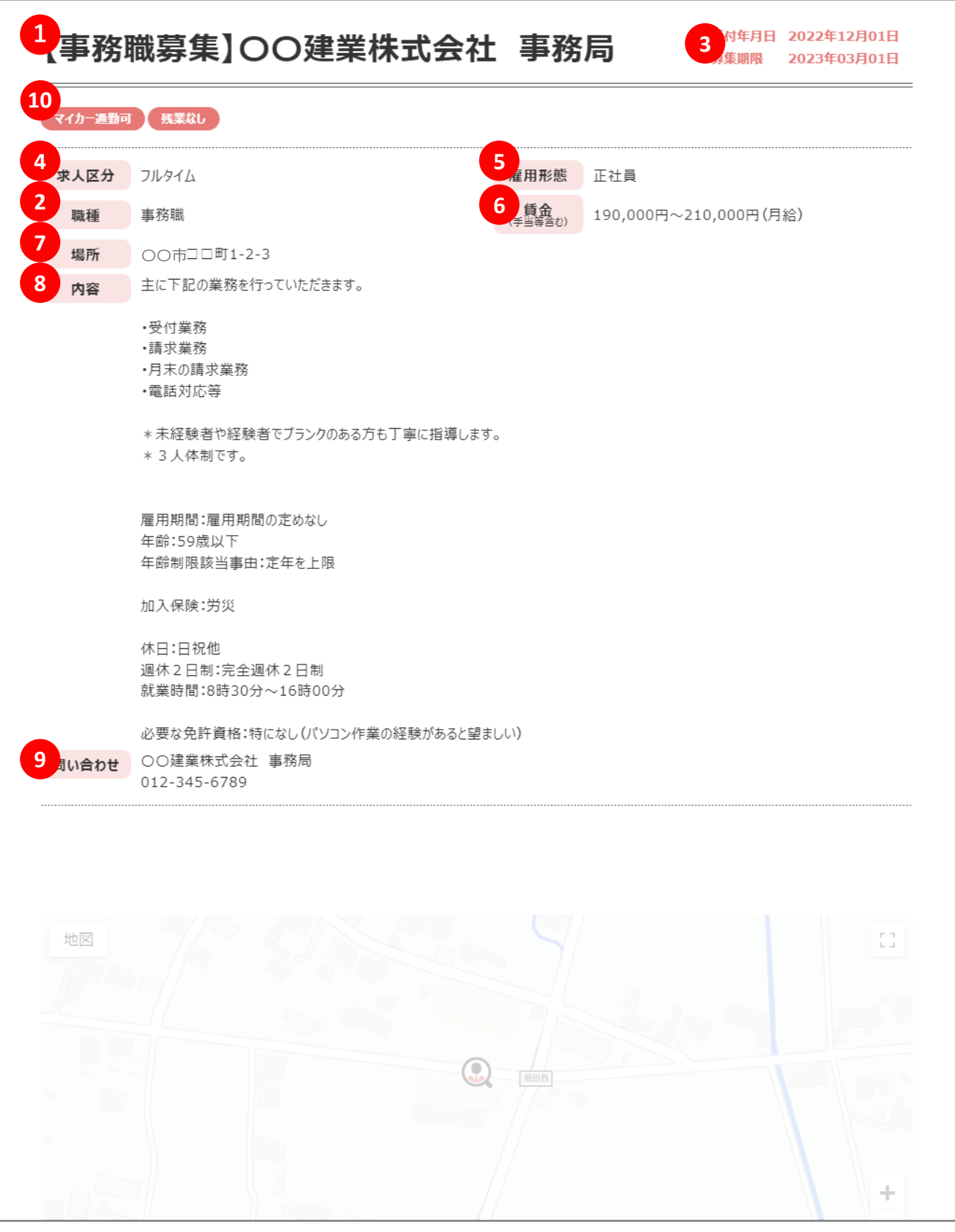

| 任意 GoogleMaps          | ● 投稿に地図を掲載する場合はこちらをチェックし<br>地図<br>貴船神社(畑田)                                    | 地図の情報を掲載する場合は、<br>左のチェックを入れたうえで、<br>地図上でクリックorタップして<br>赤いピンを表示させてください |
|------------------------|-------------------------------------------------------------------------------|-----------------------------------------------------------------------|
|                        | Google                                                                        | キーボードショートカット 地図データ 62023 利用規約 地図の語りを報告す。                              |
| <u> </u>               | https://www.~~~<br>※もし採用情報の詳細・エントリー方法などが記載されているウェ<br>参考情報として記入してください(掲載はしません) | ブサイトがあれば、                                                             |
| <mark>※必须</mark> 情報提供者 | 〇〇建業株式会社 事務局長<br>※記入いただいた方の所属・氏名を記入してください                                     | 「情報提供連絡者先」は担当者名<br>連絡先をご記入ください。<br>「情報提供連絡者先」は <u>掲載内容</u>            |
| ※必须 情報提供者連絡先           | 山田山里 012-345-6789                                                             | ついて運営からお伺いする際に                                                        |

#### 4. 求人情報 投稿方法 投稿された情報のイメージ

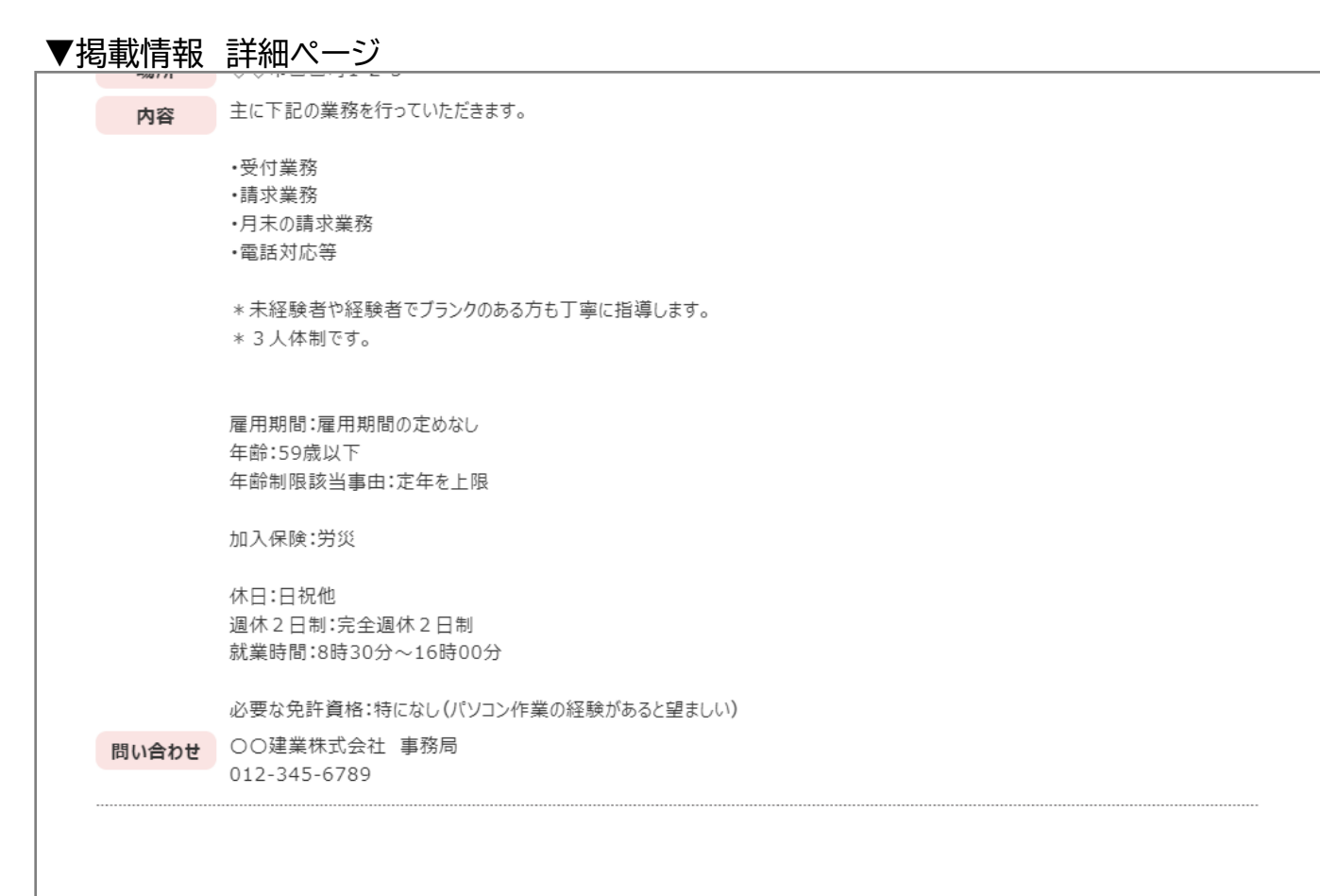

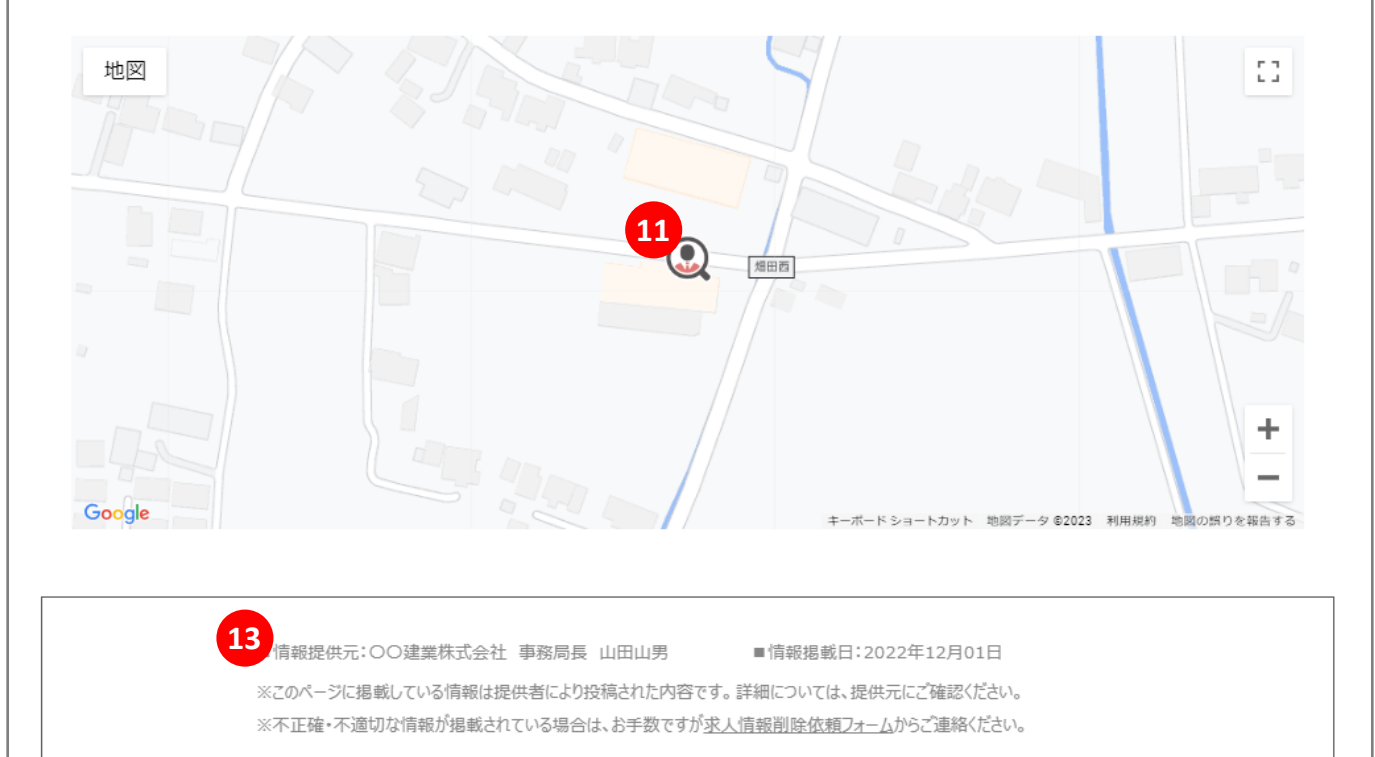

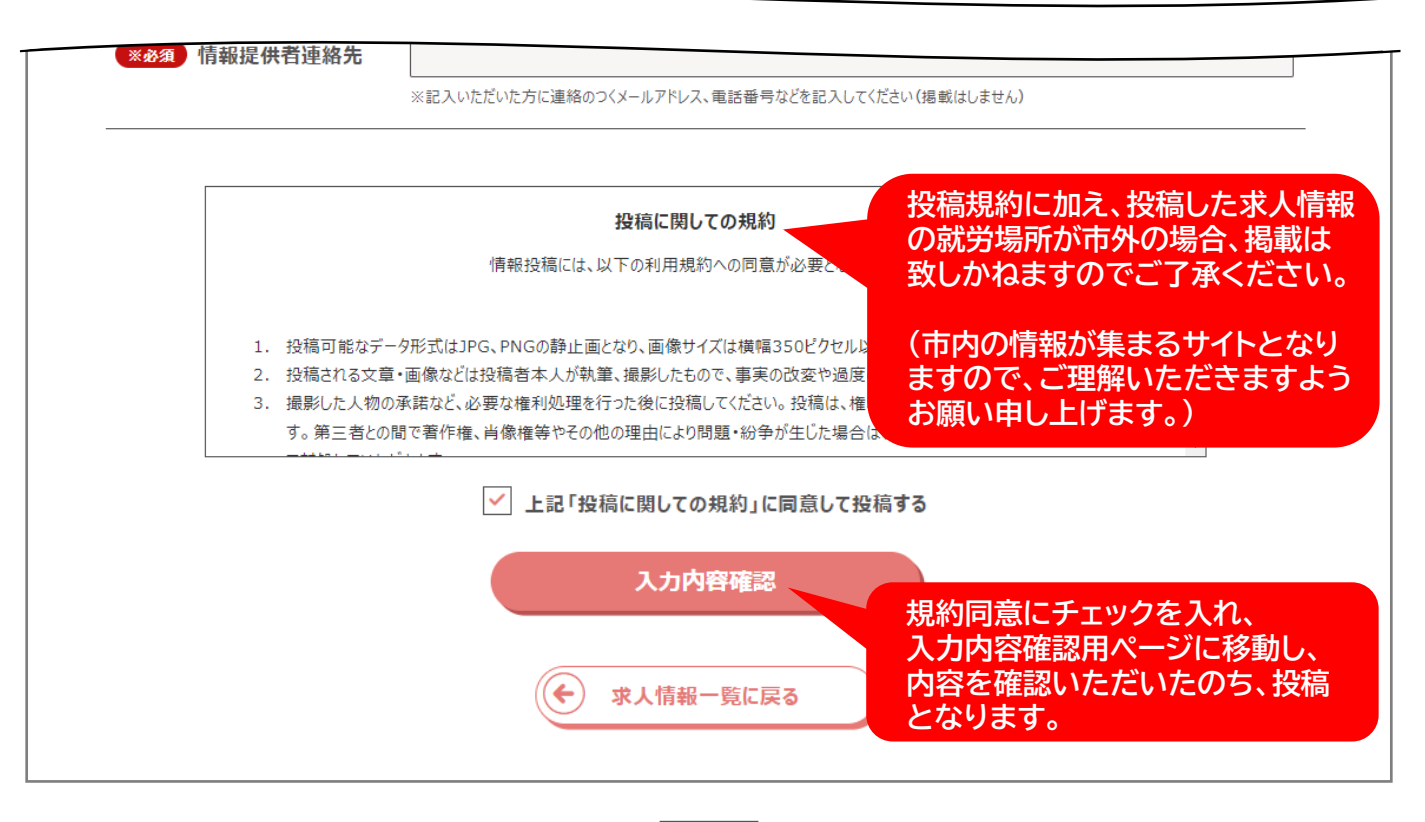

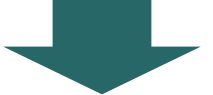

投稿いただいた内容を運営がチェック(誤字脱字・日時の曜日違い等チェック)したのち、 情報掲載となります。

※運営事務局の対応時間(月曜~金曜9時~17時)にご投稿・ご依頼いただいたものは、 <u>最大5営業日以内にチェックを行い、反映</u>させていただいております。 対応時間外にご投稿いただいたものや、投稿内容によっては、対応にお時間をいただく 場合がありますのでご了承ください)。

※万が一対応されていないものがありましたら、お手数をおかけしますが下記のメール アドレスにご連絡いただけますと幸堪です。 wagamachi-info@scinex.jp(株式会社サイネックス運営事務局)

サイト公開後の投稿削除・修正につきましては、巻末ページをご確認ください。

|        |                                                                                                    |                                            |                            | SAMUR FAFAARIATI                                  |
|--------|----------------------------------------------------------------------------------------------------|--------------------------------------------|----------------------------|---------------------------------------------------|
| 急募 マ1  | (カー通勤可) 通勤手当あり 交通費支給 転                                                                                                    | 動なし                                        |                            |                                                   |
| 求人区分   | フルタイム                                                                                                    |                                            | 雇用形態                       | 正社員                                               |
| 職種     | 電気工事                                                                                                    |                                            | <b>賃金</b><br>(手当等含む)       | 約25万円以上 (基本給 + 資格手当 + 残業f<br>+ etc) ※未経験歓迎(月給)    |
| 場所     | 工事場所 : 【三芳町】を中心に埼玉・東京                                                                                                    | 各所  /                                      | 会社住所                       | : 埼玉県入間郡三芳町藤久保3878-8                              |
| 内容     | 【 基本情報 】 ♪♪ 設立50周年 ♪♪                                                                                                    |                                            |                            |                                                   |
|        | <ul> <li>社会保険完備</li> <li>勤務時間(8:00~17:00)</li> <li>残業代全額支給</li> <li>昇給あり(年1回)</li> <li>賞与あり(年2回)</li> <li>資格手当あり</li> <li>資格取得時御祝い金支給</li> <li>車、バイク通勤可</li> <li>第二種電気工事士(必須)</li> <li>休日(日/祝/その他)※2023年3</li> <li>工事スタッフ: 6人+常用3人</li> </ul> | 月より隔週土岡                                    | 程日休日                       |                                                   |
|        | 【 事業内容 】                                                                                                    |                                            |                            |                                                   |
|        | コンセント、スイッチの交換から変電設備の改<br>一般家庭、商業施設のLED工事や換気扇、ク<br>お悩みには全力で対応しています!<br>三芳町の電柱に付いてるLED照明も弊社が開<br>詳しくは下記をCheck》 うちの事業内容が                                                                                                    | (修工事など、電<br>ーラーの交換、<br>取り付けました<br>、載っています。 | 記気の通るエ<br>LANケーブ<br>(*´艸`) | に作物なら何でも工事する珍しい会社です!<br>「ルの配管配線、アンテナの取付などなど、お客さまの |
| 問い合わせ  | 住所 : 埼玉県入間郡三芳町藤久保3878<br>電話 : 049-258-6446<br>Add : furuden@furuden.co.jp                                                                                                    | 3-8                                        |                            |                                                   |
|        | ご質問、ご相談 何でもご連絡下さい!                                                                                                    |                                            |                            |                                                   |
|        | 求人担当 【 菅原 (スガワラ) 】                                                                                                    |                                            |                            |                                                   |
| 地図     |                                                                                                    | • <b>#</b> 7.иег                           |                            | []                                                |
|        |                                                                                                    |                                            |                            | ふじづか第二ことも広場                                       |
|        | ◆ 土村連編東京営業所<br>昭和3-7-11日林                                                                                                    | 7#2                                        | 作業衣                        | 富士塚ハイツ(●                                          |
|        | 街道大井55                                                                                                    |                                            |                            | シリーマントナー                                          |
| Google | 中ノ久保第2子供                                                                                                    | 広場                                         | 9 <u>5</u> 9<br>m          | ホモノショー<br>キーボードショートカット 地図データ 62023 利用原料           |
|        |                                                                                                    |                                            |                            |                                                   |

| 如日殉教                                                                                            |                                                                                                    |
|-------------------------------------------------------------------------------------------------|----------------------------------------------------------------------------------------------------|
| 7ルカワ電設                                                                                          | 2株式会社                                                                                                    |
| 求人区分 フルタイム                                                                                      | 雇用形態         正社員         賃金         約25万円以上 (基本給 + 資格手当 + 残業<br>代 + etc ) ※未経験歓迎(月給)                                                                                                    |
| 場所 工事場所                                                                                         | : 【三芳町】を中心に埼玉・東京各所 / 会社住所 : 埼玉県入間郡三芳町…                                                                                                    |
| <ul> <li>内容</li> <li>・ 社会保</li> <li>・ 勤務時</li> <li>・ 残業代</li> <li>・ 昇給あ</li> <li>・ …</li> </ul> | 戦<br>「<br>「<br>間<br>(8:00~17:00)<br>注<br>(2<br>額<br>支給<br>り<br>(年1回)                                                                                                    |
|                                                                                                 | 詳細を見る                                                                                                    |
| 独自掲載                                                                                            | 受付年月日 3年05月23日 紹介期限日 2025年12月30日                                                                                                    |
| <u>Rデータ.</u>                                                                                    | <u>ファクトリ</u>                                                                                                    |
|                                                                                                 |                                                                                                    |
|                                                                                                 | <b>掲載情報</b>                                                                                                    |
|                                                                                                 | 武臣 マイカー連由市 酒田が加めり 交通的文庫 和田位し                                                                                                    |
|                                                                                                 | <b>求人区分</b> フルタイム 雇用形態 正社員                                                                                                    |
|                                                                                                 | 職種         電気工事         費         約2-37 月以上         (基本)和         (基本)和         (基本)和         (本)         (本)         ( ( ( ( ( ( ( ( ( ( ( ( ( ( ( ( ( ( (                                                                                                    |
|                                                                                                 | 内容 【 基本情報 】 >> 設立50周年 >><br>- 社会保険完備<br>- 社会保険完備<br>(1990)                                                                                                    |
|                                                                                                 | <ul> <li>・ 加助時间(10,00~17,00)</li> <li>・ 気気能(全量支縮)</li> <li>・ 昇助あり(年1回)</li> <li>・ 貫あり(年1回)</li> <li>・ 資格手当為り</li> <li>・ 資格手当為り</li> <li>・ 資格手当為り</li> <li>・ 資格手当為り</li> <li>・ 資格手当為</li> <li>・ (人)(2箇助可)</li> <li>・ (第二種電気工事士 (必須)</li> <li>・ (私日(10,10))</li> <li>・ (私日(10,10))</li> <li>・ (本日(10,10))</li> <li>・ (本日(10,10))</li> <li>・ (本日(10,10))</li> <li>・ (本日(10,10))</li> <li>・ (本日(10,10))</li> <li>・ (本日(10,10))</li> <li>・ (本日(10,10))</li> <li>・ (本日</li></ul>                                                                                                    |
|                                                                                                 | <ul> <li>・ 回動時面(100~17.00)</li> <li>・ 気動時面(100~17.00)</li> <li>・ 気動時面(100~17.00)</li> <li>・ 気動時面(100~17.00)</li> <li>・ 気動気面(100~17.00)</li> <li>・ 気動気面(100~17.00)</li> <li>・ 気動気面(100~17.00)</li> <li>・ 気動気面(100~17.00)</li> <li>・ 気動気面(100~17.00)</li> <li>・ 気動気面(100~17.00)</li> <li>・ 気動気面(100~17.00)</li> <li>・ 気動気面(100~17.00)</li> <li>・ 気動気面(100~17.00)</li> <li>・ 気動気面(100~17.00)</li> <li>・ 気動気面(100~17.00)</li> <li>・ 気動気気動気(100~17.00)</li> <li>・ 気動気気気(100~17.00)</li> <li>・ 気動気気気(100~17.00)</li> <li>・ 気動気気気(100~17.00)</li> <li>・ 気動気気気(100~17.00)</li> <li>・ 気動気気気(100~17.00)</li> <li>・ 気動気気(100~17.00)</li> <li>・ 気動気(100~17.00)</li> <li>・ 気動気(100~17.00)</li> <li>・ 気動気(100~17.00)</li> <li>・ 気動気(100~17.00)</li> <li>・ 気動気気(100~17.00)</li> <li>・ 気動気気(100~17.00)</li> <li>・ 気動気(100~17.00)</li> <li>・ 気動気(100~17.00)</li> <li>・ 気動気(100~17.00)</li> <li>・ 気動気(100~17.00)</li> <li>・ 気動気(100~17.00)</li> <li>・ 気動気(100~17.00)</li> <li>・ (100~17.00)</li> <li>・ (100~17</li></ul>                                                                                                    |
|                                                                                                 | <ul> <li>・ 回動時間 (100~17.00)</li> <li>・ 異職など金菜(約)</li> <li>・ 異職など金菜(約)</li> <li>・ 異局なり(本1回)</li> <li>・ 異局なり(本1回)</li> <li>・ 異局なり(本1回)</li> <li>・ 異局なり(本1回)</li> <li>・ 異局なり(本1回)</li> <li>・ 異局なり(本1回)</li> <li>・ 異局なり(本1回)</li> <li>・ 異応なり(本1回)</li> <li>・ スパイン(20回)</li> <li>・ スパイン(20回)</li> <li< td=""></li<></ul>                                                                                                    |
|                                                                                                 | <ul> <li>・ 通知時期 (100~17.00)</li> <li>・ 異議会員(100~17.00)</li> <li>・ 異議会員(100~17.0</li></ul>                                                                                                    |
|                                                                                                 | <ul> <li>・ 地球地域にないていたの)</li> <li>・ 地球地域にないていたの)</li> <li>・ 地球地域にないていたの)</li> <li>・ 地球地域にないていたの)</li> <li>・ 地球地域にないていたの)</li> <li>・ 地球地域にないていたの)</li> <li>・ 地球地域にないていたの)</li> <li>・ 地球地域にないていたの)</li> <li>・ 地球地域にないていたの)</li> <li>・ 地球地域にないていたいでは、</li> <li>・ 地球地域にないていたいでは、</li> <li>・ 地球地域にないていたいでは、</li> <li>・ 地球地域にないていたいでは、</li> <li>・ 地球地域にないていたいでは、</li> <li>・ 地球地域にないていたいでは、</li> <li>・ 地球地域にないていたいでは、</li> <li>・ 地球地域にないていたいでは、</li> <li>・ 地球球域にないていたいでは、</li> <li>・ 地球域にないていたいでは、</li> <li>・ 地球域にないていたいでは、</li> <li>・ ・ 地球域にないたいでは、</li> <li>・ ・ 地域にないたいでは、</li> <li>・ ・ 地域にないでは、</li> <li>・ ・ 地域にないでは、</li> <li>・ ・ 地域にないでは、</li> <li>・ ・ 地域にないでは、</li> <li>・ ・ 地域にないでは、</li> <li>・ ・ 地域にないでは、</li> <li>・ ・ ・ ・ ・ ・ ・ ・ ・ ・ ・ ・ ・ ・ ・ ・ ・ ・ ・</li></ul>                                                                                                    |
|                                                                                                 | <ul> <li>・ 単成やまである。</li> <li>・ 単成やするのである。</li> <li>・ 単成やするのである。</li> <li>・ 単成やするのである。</li> <li>・ 単成やするのである。</li> <li>・ 単成やするのである。</li> <li>・ 単成やするのである。</li> <li>・ 単成やするのである。</li> <li>・ 単成やするのである。</li> <li>・ 単成やするのである。</li> <li>・ 単成やするのである。</li> <li>・ 単成やする。</li> <li>・ 単成やする。</li> <li>・ 単成やする。</li> <li>・ 単成やする。</li> <li>・ 単成やする。</li> <li>・ 単成やする。</li> <li>・ 単成やする。</li> <li>・ 単成やする。</li> <li>・ 単成やする。</li> <li>・ 単成やする。</li> <li>・ 単成やする。</li> <li>・ 単成やする。</li> <li>・ 単成やする。</li> <li>・ 単成やする。</li> <li>・ 単成やする。</li> <li>・ 単成やする。</li> <li>・ ● ・ ● ・ ● ・ ● ・ ● ・ ● ・ ● ・ ● ・ ● ・ ●</li></ul>                                                                                                    |
|                                                                                                 | <ul> <li>・ 出版時間 (1000<sup>-</sup>)<sup>-</sup>/-0.00<sup>-</sup>/-0.00<sup>-</sup>/-0.0</li></ul> |

## (サイト公開後)投稿情報の削除・修正について

| 投稿情報/<br>Google                                                                                                    | ページ下部 情報提供者欄                                                                                                    | キーボードショートカット 地図データ €2022 利用規格                                                                                      | 89                |
|----------------------------------------------------------------------------------------------------|----------------------------------------------------------------------------------------------------|----------------------------------------------------------------------------------------------------|-------------------|
|                                                                                                    | ■情報提供元:○○工業株式会社 事務局 田中花子<br>※このページに掲載している情報は提供者によりやそうです。<br>※不正確・不適切な情報が掲入されていたのです。」手数で                                                                                                    | ■ 情報掲載日:2022年11月22日<br>1987です。詳細については、提供元にご確認ください。<br>ですえ <mark>イベント情報削除依頼フォーム</mark> して連絡ください。                    |                   |
| 情報                                                                                                    | <mark> 安稿削除依頼フォーム イベント削除依頼フォーム  「各種イベント間報いページに不適切/不正確なイベント間報が掲載されている場合</mark>                                                                                                    | ■ <u>削除の場合</u><br>投稿いただいた情報ページ<br>部「情報提供考問」から「情報                                                                   | 下                 |
| <ul> <li>         (この)         (ごの)         (広報者お名前         (広報者お名前         (広報者お名前         (ごの)         (ごの)</li></ul> | こちらから削除依頼を受け付けています。<br>※入力いただいた内容は、削除可否の判断のみに使用し、公開はいたしません<br>女性のための資産運用マネーセミナー                                                                                                    | ー 前、「前報提供有欄」から「前<br>削除依頼フォーム】を開くこ<br>ができます。<br>こちらより必要事項をご記<br>のうえ、申請を行うようお願                                       | 報と入い              |
| <b>死改强</b> 依赖者連絡先                                                                                                    | E-Mail       (確認)         (確認)       (確認)         電話       例:0978001111         *ご依頼内容の詳細確認のため、ご連絡させていただく場合があります                                                                                    | 申し上げます(申請受付後、       容を確認し運営が削除対応を       います)。                                                                      | 内<br>行            |
| (※必須)削除理由                                                                                                    | <ul> <li>○ 不正確な情報のため</li> <li>○ 公序良俗に反する情報のため</li> <li>○ イベントが中止になったため</li> <li>○ 公開すべきでは無い情報のため</li> <li>○ その他</li> </ul>                                                                          | ■ <u>修正の場合</u>                                                                                                    |                   |
| ◎約3 具体的な内容                                                                                                    | ※上記制師理由の具体的な内容を記入ください                                                                                                    | <ul> <li>①投稿いただいた情報をお手のPC・スマートフォン等のメ機能などで保管ください。</li> </ul>                                                        | 元<br>くモ           |
| ① その他連絡事項                                                                                                    | <b>削除依頼に関しての規約</b><br>削除依頼には、以下の利用規約への問題が必要となります。<br>更新日:2022年12月0                                                                                                    | ②削除の場合と同様に【情報<br>除依頼フォーム】より必要事<br>をご記入の上、「具体的な内<br>容」欄に修正の旨をご記載い<br>だき申請をお願い申し上げま                                  | <u>削</u> 項<br>たす。 |
| <ol> <li>利除在報告</li> <li>利除が気法</li> <li>通販び気法</li> <li>た対応後の</li> </ol>                                                                                                    | 基本的に、制除依頼フォームの思想起事のみに選用いたします。<br>総判断する短期について、必ず具体的に明視してださい。<br>こで問題が無い、あるいは制除する時間な理由が無いと当社が判断するものは、削除されない場合もございます。<br>ご題格へ、対応可認に関する詳細のご案内は、一種行わせていたが、ためません。<br>□ 上記「削除依頼に関しての規約」に同意して投稿する<br>入力内容値認 | <ul> <li>③その後、修正した内容を情<br/>投稿フォームにご記入の上、<br/>稿をお願い申し上げます(運<br/>より新しい投稿内容を掲載、<br/>せて古い投稿内容の削除を行<br/>ます)。</li> </ul> | 報投営併い             |